| Trent Radio Comparativ     | /e Income S | Statements @  | <b>9</b> YE13 & YE | 12 subject to | o Financial Review // prepare | ed 22 Oct 201 | l2 jkmuir@t  | rentradio.ca | а            |
|----------------------------|-------------|---------------|--------------------|---------------|-------------------------------|---------------|--------------|--------------|--------------|
| REVENUE                    | One Year    | to 2013-08-31 | One Year           | to 2012-08-31 | EXPENSE                       | One Year t    | o 2013-08-31 | One Year t   | o 2012-08-31 |
| GOVERNMENT GRANTS          |             |               |                    |               | PERSONNEL                     |               |              |              |              |
| Federal Grants             |             | 5,377.00      |                    | 5,487.00      | Programming Wage              | 42,420.38     |              | 31,532.10    |              |
| Provincial Grants          |             | 5,202.48      |                    | 6,168.50      | Technical Wage                | 0.00          |              | 18,806.30    |              |
| Municipal Grants           | -           | 2,500.00      | _                  | 2,500.00      | Publicity Wage                | 0.00          |              | 0.00         |              |
| TOTAL GOVERNMENT GRAN      | TS          | 13,079.48     |                    | 14,155.50     | Administrative Wage           | 44,478.98     |              | 43,078.07    |              |
|                            |             |               |                    |               | Benefits                      | 1,486.69      |              | 1,048.00     |              |
| FUND RAISING               |             |               |                    |               | CPP Expense                   | 3,807.67      |              | 4,158.65     |              |
| Corporations               | 0.00        |               | 500.00             |               | EI Expense                    | 2,264.90      |              | 2,421.64     |              |
| Foundations                | 20,000.00   |               | 8,345.00           |               | Total Wages & Benefits        |               | 94,458.62    |              | 101,044.76   |
| Private                    | 11,053.74   |               | 6,560.00           |               | Programming Fees              | 9,047.84      |              | 9,694.77     |              |
| Leadership                 | 0.00        |               | 0.00               |               | Technical Fees                | 0.00          |              | 0.00         |              |
| Donations "In Kind"        | 0.00        |               | 0.00               |               | Publicity Fees                | 0.00          |              | 1,697.40     |              |
| Net Donations              |             | 31,053.74     |                    | 15,405.00     | Administrative Fees           | 1,325.00      |              | 1,325.00     |              |
| Trent Student Memberships  | 109,057.16  |               | 106,559.70         |               | Total Fees                    |               | 10,372.84    |              | 12,717.17    |
| Commercial & Non-profit    | 225.00      |               | 150.00             |               | TOTAL PERSONNEL               |               | 104,831.46   |              | 113,761.93   |
| Individual Memberships     | 600.00      |               | 640.00             |               |                               |               |              |              |              |
| Discretionary M'ship Exp   | 0.00        |               | 0.00               |               | SUPPLY & EXPENSE              |               |              |              |              |
| Net Memberships            |             | 109,882.16    |                    | 107,349.70    | Publicity & Promotions        |               | 773.05       |              | 588.75       |
| Special Events             | 1,849.38    |               | 1,378.07           |               | Equipment Rental              | 0.00          |              | 0.00         |              |
| Special Events Expense     | 0.00        |               | (40.21)            |               | Line Rental                   | 4,426.90      |              | 3,934.65     |              |
| Net Special Events         |             | 1,849.38      |                    | 1,337.86      | Rental Other                  | 20.00         |              | 0.00         |              |
| Fundraising                | 210.00      |               | 145.00             |               | Net Rentals                   |               | 4,446.90     |              | 3,934.65     |
| Fundraising Expense        | 0.00        |               | 0.00               |               | Postage & Delivery            |               | 1,318.06     |              | 247.57       |
| Net Fundraising            | _           | 210.00        | _                  | 145.00        | Office Supplies               |               | 153.25       |              | 801.21       |
| TOTAL FUND RAISING         |             | 142,995.28    |                    | 124,237.56    | Telephone                     |               | 1,328.54     |              | 1,105.34     |
|                            |             |               |                    |               | Utilities                     |               | 4,111.53     |              | 3,811.67     |
| EARNED REVENUE             |             |               |                    |               | Programming & Licence         |               | 4,183.54     |              | 1,762.99     |
| ON AIR Sponsorship         | 0.00        |               | 500.00             |               | Building R & M                | 11,280.53     |              | 1,659.54     |              |
| ON AIR Sponsorship Expense | 0.00        |               | 0.00               |               | Building R & M Upper Apt      | 3,050.66      |              | 321.64       |              |
| Net ON AIR Sponsorship     |             | 0.00          |                    | 500.00        | Technical R & M               | 14,265.80     |              | 7,137.92     |              |
| Net "RADIO PAPER"          |             | 0.00          |                    | 0.00          | Net Repair & Maintenance      |               | 28,596.99    |              | 9,119.10     |
| Net Other Sponsorship      |             | 855.31        |                    | 826.28        | Professional Fees             |               | 2,350.00     |              | 2,350.00     |
| Tape Sales                 | 0.00        |               | 0.00               |               | Insurance                     |               | 3,591.44     |              | 3,757.70     |
| Tape Sales Expense         | 0.00        |               | 0.00               |               | Travel                        |               | 810.00       |              | 503.38       |
| Net Tape Sales             |             | 0.00          |                    | 0.00          | Volunteer Expense             |               | 909.09       |              | 596.13       |
| Rental Income              |             | 10,260.00     |                    | 9,960.00      | Bank Charges                  |               | 117.00       |              | 147.00       |
| Net Misc Sales & Services  | -           | 991.83        | -                  | 2,913.48      | Mbanx Loan Interest           | 5,142.98      |              | 5,322.84     |              |
| TOTAL EARNED REVENUE       |             | 12,107.14     |                    | 14,199.76     | Net Interest                  |               | 5,142.98     |              | 5,322.84     |
|                            |             |               |                    |               | Depreciation                  |               | 0.00         |              | 10,089.87    |
| MISCELLANEOUS REVENUE      |             |               |                    |               | GST Paid                      |               | 5.14         |              | 16.28        |
| Interest Income            |             | 2.06          |                    | 36.23         | HST Paid                      |               | 1,332.03     |              | 749.98       |
| Micellaneous Revenue       |             | 367.96        |                    | 544.73        | Bad Debts                     |               | 0.00         |              | 0.00         |
| Amortisatn Dfrd Contribtns |             | 0.00          |                    | 4,252.88      | Miscellaneous                 |               | 1.91         |              | (16.64)      |
| TOTAL MISC REVENUE         | -           | 370.02        | _                  | 4,833.84      | TOTAL SUPPLY & EXPENSE        |               | 59,171.45    |              | 44,887.82    |
| TOTAL REVENUE              |             | 168,551.92    |                    | 157,426.66    | TOTAL EXPENSE                 |               | 164,002.91   |              | 158,649.75   |
|                            |             |               |                    |               | NET INCOME                    |               | 4,549.01     |              | (1,223.09)   |

Trent Radio Employee Detail (fornightly pay periods) 13-01-07 to 13-08-31 Jarvis, Matt LCPM13 prepared 04 Sep 13 / jkmuir@trentradio.ca

EE\_CPP NetPay\*\* Wks ER\_EI ER\_CPP Cost\* EE\_EI Tax PP Ending Wages VacPay @4% Gross 18-Jan-13 2 892.50 35.70 928.20 24.43 39.28 991.91 17.45 39.28 15.32 856.15 Chq# 2907 01-Feb-13 2 892.50 35.70 928.20 24.43 39.28 991.91 17.45 39.28 15.32 856.15 Chg# 2919 892.50 35.70 928.20 39.28 39.28 856.15 Chq# 2922 15-Feb-13 2 24.43 991.91 17.45 15.32 01-Mar-13 2 892.50 35.70 928.20 24.43 39.28 991.91 17.45 39.28 15.32 856.15 Chq# 2928 15-Mar-13 2 892.50 35.70 928.20 24.43 39.28 991.91 17.45 39.28 15.32 856.15 Chq# 2931 29-Mar-13 2 892.50 35.70 928.20 24.43 39.28 991.91 17.45 39.28 15.32 856.15 Chq# 2934 12-Apr-13 2 892.50 35.70 928.20 24.43 39.28 991.91 39.28 15.32 856.15 Chq# 2947 17.45 Chq# 2950 26-Apr-13 2 892.50 35.70 928.20 24.43 39.28 991.91 17.45 39.28 15.32 856.15 2 10-May-13 892.50 35.70 928.20 24.43 39.28 991.91 17.45 39.28 15.32 856.15 Chq# 2960 24-May-13 2 892.50 35.70 928.20 24.43 39.28 991.91 17.45 39.28 15.32 856.15 Cha# 2964 07-Jun-13 2 892.50 35.70 928.20 24.43 39.28 991.91 17.45 39.28 15.32 856.15 Chq# 2976 21-Jun-13 892.50 35.70 928.20 24.43 39.28 991.91 39.28 15.32 856.15 Chq# 2980 2 17.45 05-Jul-13 2 892.50 35.70 928.20 24.43 39.28 991.91 17.45 39.28 15.32 856.15 Chq# 2989 19-Jul-13 892.50 35.70 928.20 24.43 39.28 15.32 2 991.91 17.45 39.28 856.15 Chq# 2992 02-Aug-13 2 892.50 35.70 928.20 24.43 39.28 991.91 17.45 39.28 15.32 856.15 Chg# 3004 16-Aug-13 2 892.50 35.70 928.20 24.43 39.28 991.91 17.45 39.28 15.32 856.15 Chq# 3007 2 928.20 30-Aug-13 892.50 35.70 24.43 39.28 991.91 17.45 39.28 15.32 856.15 Chq# 3010 \*Gross + ER\_EI + ER\_CPP > \*\*Gross-ER\_EI-ER\_CPP-Tax > \$ 14,554.55 Ttl Wks > 34 \$ 16,862.47

### per Trent Radio CFFF-RM-1213-01 CRFC LCPM Initiative

| - |      |            |                                         |      |     |          |
|---|------|------------|-----------------------------------------|------|-----|----------|
| В | 5620 | 13-04-29 * | McNabb, S; LCPM training 30h x \$17     | 2969 | 431 | 510.00   |
| В | 5620 | 13-08-30 * | Staveley, J; 96+ hrs LCPM training      | 3023 | 611 | 1,645.00 |
| С | 5360 | 12-11-09 * | Arthur; Inv12Nov12                      | 2890 | 127 | 209.05   |
| С | 5360 | 12-11-21 * | PtboEx; LCPM Job Posting                | 2900 | 163 | 280.82   |
| С | 5360 | 12-11-21 * | PtboThisWeek; LCPM Job Posting          | 2900 | 164 | 157.68   |
| D | 5760 | 13-04-29 * | reim130830_mcnabbs_travel               | 3024 | 613 | 311.04   |
| Е | 5640 | 13-01-05 * | TSC; 5xStorageTub 751770                | 2915 | 217 | 112.94   |
| Е | 5680 | 13-05-02 * | WMart; MsePad LCPM                      | 2973 | 440 | 15.88    |
| Е | 5680 | 13-06-15 * | Amazon; CassSplice #105-6379973-1861037 | 2983 | 545 | 63.08    |
| Е | 5680 | 13-07-04 * | UCmptrs; 1TBExtrnIHD/LCMP13             | 2835 | 593 | 135.59   |
|   |      |            |                                         |      |     |          |

|   |                                                         | Approved  | Spent     | Difference |
|---|---------------------------------------------------------|-----------|-----------|------------|
| А | Salary for Local Content Project Manager (LCPM):        | 16,845.00 | 16,862.47 | (17.47)    |
| В | Orientation & Training for LCPM:                        | 2,155.00  | 2,155.00  | 0.00       |
| С | Job Posting & Outreach Publicity:                       | 500.00    | 647.55    | (147.55)   |
| D | Transportation:                                         | 250.00    | 311.04    | (61.04)    |
| E | Technical Costs (Portable HD, Backups & perishables): _ | 250.00    | 327.49    | (77.49)    |
|   |                                                         | 20,000.00 | 20,303.55 | (303.55)   |

CHQ # 2969 29 Apr 2013 \$510

## INVOICE

### Steve McNabb 30 Garnet Avenue Toronto, ON M6G 1V5

Date: 29 Apr 2013

- Sold to: Trent Radio 715 George Street North Peterborough, ON K9H 3T2 Attn: John K Muir <jkmuir@trentradio.ca>
- TO:"Local Content Management Project" training fees<br/>21 Jan 2013 & 29 Apr 2013 on site<br/>04 Feb 26 Apr 2013 via phone & email30hrs @ \$17/hr.

TOTAL OF THIS INVOICE \$510.00

~ Thank you ~

CHQ # 2969 30 Aug 2013 \$1,645

## INVOICE

### Jill Staveley 503 Murray Street Peterborough, ON K9H 2T7

Date: 29 Aug 2013

- Sold to: Trent Radio 715 George Street North Peterborough, ON K9H 3T2 Attn: John K Muir <jkmuir@trentradio.ca>
- TO:"Local Content Management Project" training fees07 Jan 2013 29 Aug 201396.75hrs @ \$17/hr.

TOTAL OF THIS INVOICE <u>\$ 1,645.00</u>

~ Thank you ~

GHQ# 2890 CHQ # 2890 12 Nov 2012 DATE: INVOICE 11/12/2012 \$209.05 2012

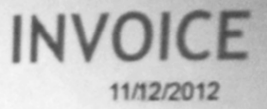

### Arthur

751 George St. N. Suite 103 Peterborough, ON., Canada Phone: 705-745-3535 advertising@trentarthur.ca

#### BILL TO:

John K. Muir Trent Radio 715 George St. N Peterborough, ON (705)741-4011

| DESCRIPTION                                  | and the second of the second states and the second second s | AMOUNT                                               |
|----------------------------------------------|----------------------------------------------------------------------------------------------------|------------------------------------------------------|
| Advertisement –1/2 pg B/W – Pub. Nov15       |                                                                                                    | 185.00                                               |
|                                              | DISCOUNT                                                                                                    |                                                      |
| OTHER COMMENTS<br>1. Payment due in 30 days. | SUBTOTAL<br>%HST<br>\$HST<br>OTHER<br>TOTAL                                                                                                    | \$185.00<br>13.000%<br>\$24.05<br>\$0.00<br>\$209.05 |
|                                              | Make all chec<br>ARTHUR N                                                                                                    | ks payable to<br>EWSPAPER                            |

If you have any questions about this invoice, please contact Matt Jarvis 705-745-3535 advertising@trentarthur.ca

Thank You For Your Business!

| Phone (Primary) : (705<br>Start Date : 11/24/201                                                                                                    | )741-4011<br>2       | Chq #2900<br>p/d 21 nov 2012                              |
|----------------------------------------------------------------------------------------------------|----------------------|-----------------------------------------------------------|
| Char Data 11/20/2012                                                                                                    |                      | \$280.82                                                  |
| Stop Date : 11/28/2012                                                                                                    |                      |                                                           |
| Size :                                                                                                    |                      |                                                           |
| Rate : EXAMEMP - PETER                                                                                                    | BOROUGH EXAMINER CAR | EER RATES                                                 |
| Tax 1 : \$32.31                                                                                                    |                      |                                                           |
| Publication : EXAM - T                                                                                                    | HE PETERBOROUGH EXAM | INER                                                      |
| Name (Primary) : TRENT                                                                                                    | RADIO                |                                                           |
| Ad # : 12702589                                                                                                    |                      | •                                                         |
| Class Code : A800 - Ge                                                                                                    | neral Employment     |                                                           |
| Total : \$280.82 🗲 🗕                                                                                                    |                      |                                                           |
| Prepayment Amount : \$1                                                                                                    | 47.17                |                                                           |
| Company (Primary) :                                                                                                    |                      |                                                           |
|                                                                                                    |                      |                                                           |
| Employment Opportunity at Trent Radio<br>Local Content Project Manager<br>- Contract Position<br>Funded in part by the Community<br>Radio Fund of Canada<br>Application Deadline:<br>Friday, 07 December 2012 at Noon<br>34 Weeks Work, \$12.75/hour plus statutory<br>benefits, 35 hours/week<br>(afternoons, evenings, weekends)<br>Start: 07 January 2013 End: 30 August 2013<br>Location: Trent Radio House 715 George<br>Street N, Peterborough, Ontario<br>K9H 312<br>Contact Email: Jkmuir@trentradio.ca<br>Trent Radio is hiring a Local Content Project<br>Manager for a 34 week contract position<br>starting 07 January 2012. The successful<br>candidate will be an active member (as either<br>audient, organiser or participant) of our regional<br>musical and aural art communities, with a<br>de sire to enhance the collection and<br>preservation of recorded materials for inclusion<br>in both Trent Radio and Radio Free<br>Peterborough's archives.<br>Please visit www.trentradio.ca or<br>Trent Radio House for more information. | Total Ou<br>133      | PETERBOROUGH EXAMINER<br>0 THE KINGSWAY PETERBOROUGH ON L |
|                                                                                                    | 10<br>571            | H9432514<br>RE: 4432514 & & SLIP #: 9314                  |
|                                                                                                    | 6A)                  | ,<br>K                                                    |

| PETERBOROUG<br>730 THE KINGSWAY           | H EXAMINER<br>Peterboroligh on                          | ystem |
|-------------------------------------------|---------------------------------------------------------|-------|
| ID: A4432514<br>STORE: 4432514            | SLIP # = 9314                                           | 0     |
| SALE                                      | <b>\$133.</b> 65                                        |       |
| SIGNATURE X                               | الا فراد های اور از از از از از از از از از از از از از |       |
| VISA ************************************ | 16 H                                                    |       |
| SEO 638001001001 AUTH<br>APPROVED         | 845615 ISO8(2)-001                                      |       |
| DATE NOV 21 2012                          | TIME 4:01 pm                                            |       |

| Considered in proc. Constrainty."                                                                                                    |                                                                                   |                                                                                                    | Classified A         | ds                                                                      | Account No.                                      | Invo             | lice Date                                                            |  |
|----------------------------------------------------------------------------------------------------|-----------------------------------------------------------------------------------|----------------------------------------------------------------------------------------------------|----------------------|-------------------------------------------------------------------------|--------------------------------------------------|------------------|----------------------------------------------------------------------|--|
| terbarough Thi                                                                                                    | Week                                                                              |                                                                                                    |                      |                                                                         | 1389592                                          | 12/3             | 31/2012                                                              |  |
|                                                                                                    |                                                                                   |                                                                                                    |                      |                                                                         |                                                  |                  |                                                                      |  |
| ease make navat                                                                                                    |                                                                                   |                                                                                                    |                      |                                                                         | Net Due                                          | Inv              | oice No.                                                             |  |
| Peterborough, ON K9J 5V3                                                                                                    |                                                                                   |                                                                                                    |                      |                                                                         | 0.00                                             | PEC              | 0002801                                                              |  |
|                                                                                                    | Phone: (705                                                                       | 5) 749-3383 Fax: (7                                                                                             | 05) 749-0074         | _                                                                       |                                                  |                  | 145.000                                                              |  |
| Treat Pada                                                                                                    |                                                                                   |                                                                                                    | #2900                |                                                                         |                                                  |                  | Amount Pai                                                           |  |
| 715 Georg                                                                                                    | e St N                                                                            | p/d 2                                                                                                    | #2900<br>21 nov 2012 |                                                                         |                                                  |                  |                                                                      |  |
| Peterborou                                                                                                    | igh, ON K9H 3T2                                                                   | \$157                                                                                                    | 7.68                 |                                                                         |                                                  |                  |                                                                      |  |
|                                                                                                    |                                                                                   |                                                                                                    |                      |                                                                         |                                                  |                  |                                                                      |  |
|                                                                                                    |                                                                                   |                                                                                                    |                      |                                                                         |                                                  |                  |                                                                      |  |
|                                                                                                    |                                                                                   | DISACE DES                                                                                                    |                      |                                                                         |                                                  |                  |                                                                      |  |
|                                                                                                    |                                                                                   | PLEASE REI                                                                                                    | URN THIS PORTION V   | VITH YOUR PAYMEN                                                        | T                                                |                  |                                                                      |  |
| Account No.                                                                                                    | invoice No.                                                                       | Invoice Date                                                                                                    | Ad No.               | P.O. No.                                                                | Newspapers                                       | Weeks            | TS                                                                   |  |
| 1389592                                                                                                    | PEC0002801                                                                        | 12/31/2012                                                                                                    | 6020642              |                                                                         | 2                                                | 1                |                                                                      |  |
| the state of the state of the s |                                                                                   | the second second second second second second second second second second second second second second second se |                      |                                                                         |                                                  |                  |                                                                      |  |
|                                                                                                    | Classification                                                                    |                                                                                                    | \$                   | ilze                                                                    | From                                             |                  | То                                                                   |  |
| 50 Gene                                                                                                    | Classification<br>eral Help                                                       |                                                                                                    | 2 Col. x 43          | i <b>ize</b><br>Agate Lines                                             | From 11/30/2012                                  | 2 1              | To<br>1/30/2012                                                      |  |
| 0 Gene<br>published in                                                                                                    | Classification<br>eral Help                                                       |                                                                                                    | 2 Col. x 43          | i <b>ize</b><br>Agate Lines                                             | From<br>11/30/2012<br>"Print Sor                 | 2 1<br>rt" Field | To<br>1/30/2012                                                      |  |
| 50 Gene<br>I published in<br>A Peterborough <sup>*</sup>                                                                                                    | Classification<br>eral Help<br>This Wk                                            | LW Kawartha                                                                                                    | 2 Col. x 43          | ilze<br>Agate Lines                                                     | From<br>11/30/2012<br>"Print Sol                 | 2 1<br>rt" Field | To<br>1/30/2012                                                      |  |
| 0 Gene<br>published in<br>A Peterborough                                                                                                    | Classification<br>anal Help<br>This Wk                                            | LW Kawartha                                                                                                    | 2 Col. x 43          | Ize<br>Agate Lines                                                      | From<br>11/30/2012<br>"Print Sol                 | 2 1<br>rt" Field | To<br>1/30/2012                                                      |  |
| 30 Gene<br>I published in<br>A Peterborough <sup>*</sup>                                                                                                    | Classification<br>anal Help<br>This Wk                                            | LW Kawartha                                                                                                    | 2 Col. x 43          | Agate Lines                                                             | From<br>11/30/2012<br>"Print Sol                 | 2 1<br>rt" Field | To<br>1/30/2012<br>139.54                                            |  |
| 50 Gene<br>I published in<br>A Peterborough                                                                                                    | Classification<br>anal Help<br>This Wk                                            | LW Kawartha                                                                                                    | 2 Col. x 43          | Agate Lines<br>TOTAL:<br>HST/GST:                                       | From<br>11/30/2012<br>"Print Sol<br>(R137752424) | 2 1<br>rt" Field | To<br>1/30/2012<br>139.54<br>18.14                                   |  |
| 0 Gene<br>published in<br>A Peterborough                                                                                                    | Classification<br>and Help<br>This Wk                                             | LW Kawartha                                                                                                    | 2 Col. x 43          | ilze<br>Agate Lines<br>TOTAL:<br>HST/GST:<br>PST:                       | From<br>11/30/2012<br>"Print Sou<br>(R137752424) | 2 1<br>rt" Field | To<br>1/30/2012<br>139.54<br>18.14<br>0.00                           |  |
| 0 Gene<br>published in<br>A Peterborough <sup>1</sup>                                                                                                    | Classification<br>and Help<br>This Wk                                             | LW Kawartha                                                                                                    | 2 Col. x 43          | ilze<br>Agate Lines<br>TOTAL:<br>HST/GST:<br>PST:<br>ADJUSTMI           | (R137752424)                                     | 2 1<br>rt" Field | To<br>1/30/2012<br>139.54<br>18.14<br>0.00<br>0.00                   |  |
| 0 Gene<br>published in<br>A Peterborough 7                                                                                                    | Classification<br>anal Help<br>This Wk<br>bis to:<br>orough This Week             | LW Kawartha                                                                                                    | 2 Col. x 43          | Agate Lines Agate Lines TOTAL: HST/GST: PST: ADJUSTMI PAYMENT:          | (R137752424)                                     | 2 1<br>rt" Field | To<br>1/30/2012<br>139.54<br>18.14<br>0.00<br>0.00<br>157.68         |  |
| 60 Gene<br>d published in<br>A Peterborough<br>A Peterborough<br>Peterbo<br>884 Ford                                                                                                    | Classification<br>anal Help<br>This Wk<br>bie to:<br>orough This Week<br>i Street | LW Kawartha                                                                                                    | 2 Col. x 43          | Agate Lines Agate Lines TOTAL: HST/GST: PST: ADJUSTMI PAYMENT: NET DUE: | (R137752424)                                     | 2 1<br>rt" Field | To<br>1/30/2012<br>139.54<br>18.14<br>0.00<br>0.00<br>157.68<br>0.00 |  |

Employment Opportunity at Trent Radio Local Content Project Manager - Contract Position Funded in part by the Community Radio Fund of Canada Application Deadline: Friday, 07 December 2012 at Noon 34 Weeks Work, \$12.75/hour plus statutory benefits, 35 hours/week (afternoons, evenings, weekends) Start: 07 January 2013 End: 30 August 2013 Location: Trent Radio House 715 George Street N, Peterborough, Ontario K9H 3T2 Contact Email: jkmuir@trentradio.ca Trent Radio is hiring a Local Content Project Manager for a 34 week contract position starting 07 January 2013. The successful candidate will be an active member (as either audient, organiser or participant) of our regional musical and aural art communities, with a desire to

DUE UPON RECEIPT

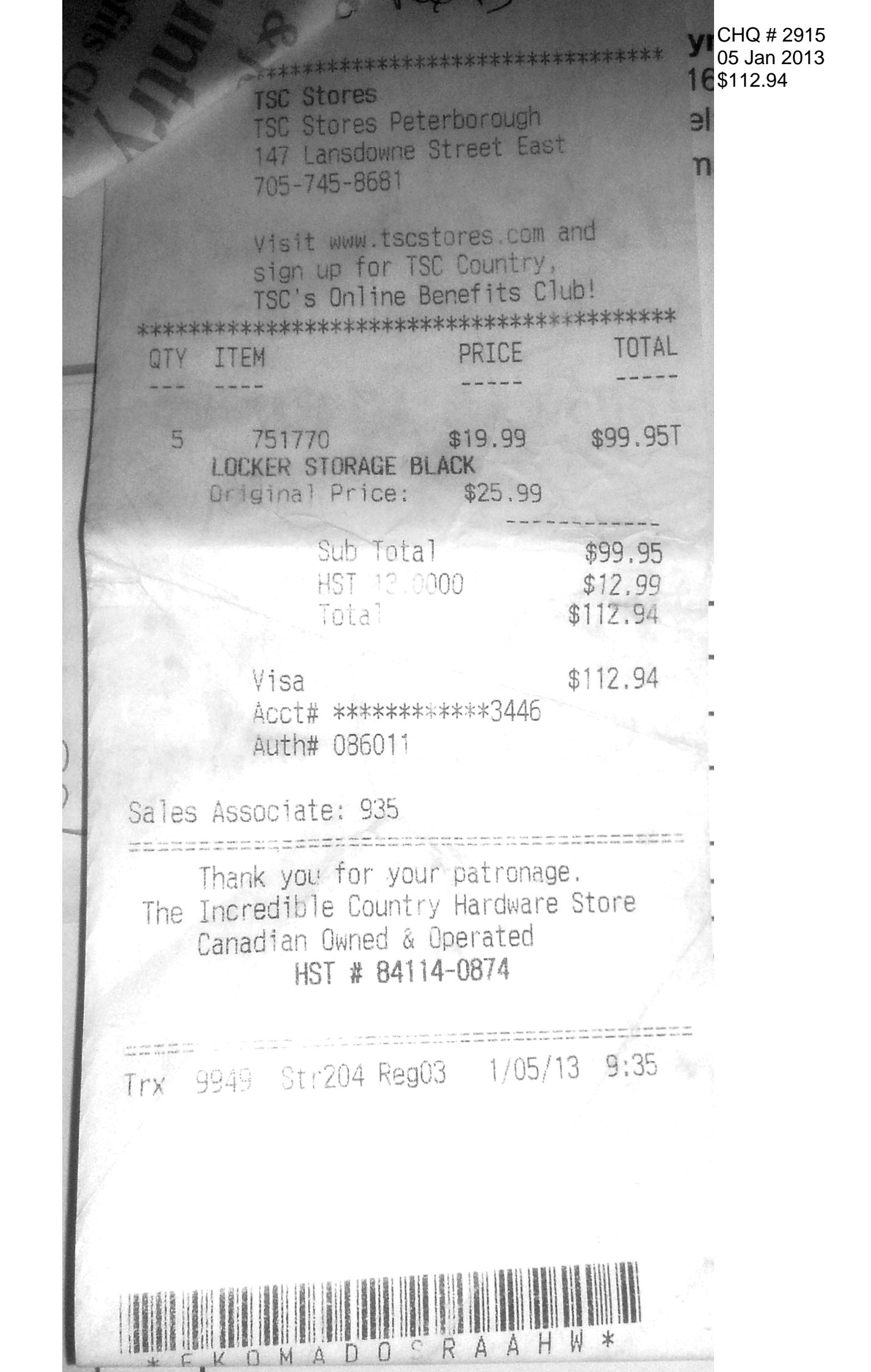

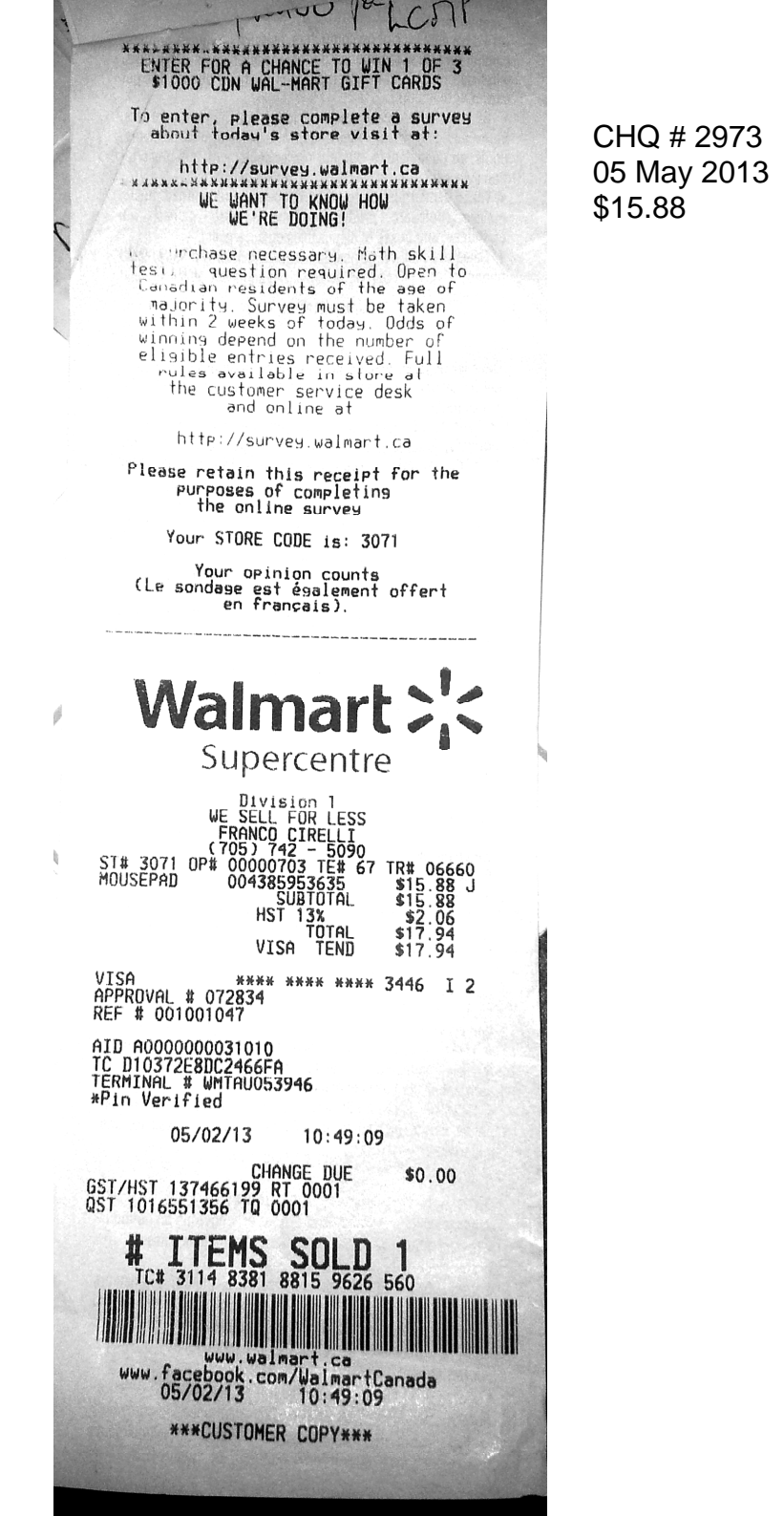

Subject: Your Amazon.com order of Splicing and Editing Block... and 1 more item(s) has shipped!From: "Amazon.com" <ship-confirm@amazon.com>Date: Tue, 18 Jun 2013 19:22:31 +0000CHQ # 2983To: "jkmuir@trentradio.ca" <jkmuir@trentradio.ca>15 Jun 2013

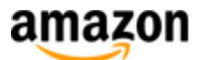

Shipping Confirmation Order #105-6379973-1861037

\$63.08

### Hello John K Muir,

Thank you for shopping with us. We thought you'd like to know that TapeCenter shipped your items, and that this completes your order. Your order is on its way, and can no longer be changed. If you need to return an item from this shipment or manage other orders, please visit <u>Your Orders</u> on Amazon.com.

Your estimated delivery date is:Your order was sent to:Wednesday, June 26, 2013 -JOHN K MUIRFriday, July 5, 2013640 Reid StreetWhy tracking information may not be available?Peterborough, ON K9H 4H4Canada

Your package is being shipped by USPS and the tracking number is LZ114322241US.

### **Shipment Details**

| Splicing tape for 1/8" tape 1/8 X 1200" long<br>(Audio cassette & Microcassette)<br>Sold by TapeCenter<br>Condition: New | \$12.95 |
|----------------------------------------------------------------------------------------------------|---------|
| Splicing and Editing Block for 1/8" tape (Audio<br>cassette & Microcassette)<br>Sold by TapeCenter<br>Condition: New     | \$33.95 |

| Prices are in \$US | Item Subtotal:       | \$46.90 |
|--------------------|----------------------|---------|
|                    | Shipping & Handling: | \$13.32 |
| Paid \$63.08 Cdn   | Total Before Tax:    | \$60.22 |
|                    | Shipment Total:      | \$60.22 |
|                    | Paid by Visa:        | \$60.22 |
|                    |                      |         |

Returns are easy. Visit our Online Return Center.

If you need further assistance with your order, please contact the seller.

We hope to see you again soon! **Amazon.com** 

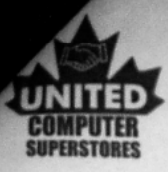

Bill To:

5

# United Computers

Peterborough, ONT K9J-1Z5 705-742-5551 705-742-7166

CHQ # 2935 04 Jul 2013 \$135.59 Sales: Account #: Page: Date: Time: Cashier: Register #

### **Sales Receipt**

1 of 1 7/4/2013 10:53:03 AM Sam

2 929

Ship To:

Item Lookup Code 763649030714 Description Seagate 1TB 2.5" USB3 HDD S/N: 2GHHA564

| Quantity | Price    |  |
|----------|----------|--|
| 1.00     | \$119.99 |  |

Extended \$119.99

Thank you for shopping United Computers GST Number 872188941RP00 REFUNDS on regular stock items only, UNUSED and in original sealed package within 7 days with original receipt.no copies accepted. 15% Restocking charges apply to opened items. NO RETURNS on computers, software or special orders. United Computer Superstores makes no warranties whatsoever and cannot be held responsible for the terms, conditions or claims in manufacturer's warranties.

| Sub Total     | \$119.90 |
|---------------|----------|
| Sales Tax     | \$15.60  |
| Total         | \$125.50 |
| Cash Tendered | \$135.59 |
| Change Due    | \$0.00   |

# **Local Content Intake Guide**

Prepared by Matt Jarvis / August 2013

### **Contents: Simplified Intake Breakdown**

- 1) Rip/Digitize/Download Lossless Audio (FLAC).
- 2) Scan/Download Album Art.
- 3) Meta Tag FLAC Files.
- 4) Convert FLAC Files into both MP3 and OGG files. Adjust tags and naming schemes.
- 5) Generate spreadsheet based on tags.
- 6) Place files in proper folders.
- 7) Insert spreadsheet into RFP Masterlist.
- 8) Inform general manager and RFP admin of changes.

### Rip/Digitize/Download Lossless Audio (FLAC).

### CD Method:

1 - Open "Exact Audio Copy

(Exact Audio Copy is a free "secure" ripping program. "Secure" Ripping refers to a process by which a program will reread a CD continuously and compare the reads against each other. The process stops when a set number of exact matches occur. This process allows an exact copy of a CD to be made, an important distinction in an audio archive-especially one dealing with decade old, dubiously cared for CD-Rs. Trent Radio's current ripping software choice does not offer secure ripping.)

2 - Check the "compression options" under the "file" heading.

(the default archival FLAC setting is perfect)

3- Check "EAC Options" under the "file" heading. Bring up the filename menu.

Make sure the "naming scheme" is in this format

LL#####\_%tracknr2%\_p[%artist%]s[%title%]c[1111]a[%albumtitle%]f[]g[%genre%]y[%year%]w[YYYYMM DD\_mname]

LL##### refers to the unique id given to the CD during the physical archiving process (see Trent Radio Archiving Documentation) or the VF##### designation which means that the CD has no real physical copies beyond the one currently being ripped and the owner is unwilling to part with it. Current VF numbers can be checked at <u>\\Ns0\m\VF\</u>.

YYYYMMDD\_mname refers to the intake date and name of the encoder (ex. 20130916\_mjarvis)

1111 refers to CanCon designation (the 1s being considered a "yes" to each of the "mapl" designators.) This will commonly be four ones. If the record is local but not completely Canadian replace the respective 1s with 0s-again corresponding with MAPL.

4 – fill out the EAC metadata on the main screen (CD Title, CD Artist, Year, Genre, Title. If it is a compilation fill out the individual artist cells)

ALL LOCAL RECORDS FIRST GENRE TAG IS "LOCAL" \*Very Important\*

Separate genre types with "]g[". This will make the process of distinguishing between them easier later on.

Try to be boringly standard with genre types. If it sounds a little like rock and a little like country put: "Local]g[Rock]g[Country" as the tag. Look at the current archive for ideas.

5 – Click on the second icon down on the left. It is labeled "CMP".

This will rip the CD to lossless WAV and then compress it into FLAC including all the inputted metadata.

Save the rips to:

### \\Ns0\rfp\LCPM\New Audio\Lossless\

Digitizing cassettes and vinyl is a process that is better shown than explained on paper. Ask for help.

Download all digital audio in the highest quality format available. Don't be afraid to contact artists and ask if they have lossless files. They do.

#### Scan/Download Album Art.

- 1 Plug in Scanner (very important)
- 2 Open Adobe Photoshop
- 3 Place album art facing down on the upper left hand corner of scanner.
- 4 Choose "import" from the "File" heading and select the scanner from the pop up list.
- 5 adjust quality settings to scan at 300dpi.
- 6 Crop picture to a ruff square.

7 – Select "image size" from the "image" heading. Reduce the resolution to 72. Adjust the lowest number of the "width" and "height" measurements to 480 pixels. Change the selection in the bottom pop up menu to "Bicubic Sharper". Click OK.

8 – Select "canvas size" from the "image" heading. Reduce the width or height measurement which is greater than 480 pixels to 480 pixels. Click OK.

Sometimes in order to do album art justice it is necessary to adjust these rules. Read up on photoshop and play around with it till it looks right.

9 – Select "Save for Web & Devices" from the "file" heading. Select "high quality" and "jpg".

Adjust the quality setting so that the file is no more that 100K (file size is on the lower left corner)

10 – Save the file as the corresponding album's unique id (ex. CD12345.jpg)

11 – Save the file here:

\\Ns0\rfp\LCPM\New Art\

### Meta Tag FLAC Files.

1 – Open MP3tag.

MP3tag is an extremely versatile (and free) mass tagger/filename editor that is supported by a team of extremely nerdy audiophiles in Europe. It is the standard for this type of work.

This step can also be selecting a folder or group of audio files, right clicking and selecting "MP3tag" from the context menu. Otherwise you will have to select "change directory" from the "file" heading and select the directory from a pop up window.

2 – IF THE FILES ARE ALREADY IN TRENT RADIO ARCHIVAL NAMING FORMAT FROM EAC:

1 - Select all files

2 – Select "filename to tag" from the "convert" heading. Enter this as the format string:

%labelno%\_%dummy%c[%mapl%]%dummy%w[%encodedby%]

This will fill in the remaining tag data that wasn't inputted by EAC.

3 - Select "TR Convert" from the "Actions" Heading.

This will run a series of changes through the tags, including replacing underscores with spaces and the "]g[" between genre types with commas.

### Convert FLAC Files into both MP3 and OGG files. Adjust tags and naming schemes.

1 – Open Freac

Freac is a wonderful free audio converter used by audiophiles worldwide. It painlessly converts between all formats important to this project. While it is not necessarily the most efficient in its use of computing power, it is incredibly stable and incredibly free.

- 2 Drag and drop all tagged FLAC files into the freac window.
- 3 Select "general settings" under the "options" heading.

Select "Lame MP3 encoder" from the "encoder dropdown. Set the output directory to:

### \\Ns0\rfp\LCPM\New Audio\rfp\

5 – Select "configure selected encoder" from the "options" heading.

Set VBR Mode to "VBR" Quality setting 3.

- 6 select "start encoding" under the "encode" heading.
- 7 Drag and drop all tagged FLAC files into the freac window.
- 8 Select "general settings" under the "options" heading.

Select "Ogg Vorbis encoder" from the "encoder dropdown. Set the output directory to:

\\Ns0\rfp\LCPM\New Audio\m\

Or

\\Ns0\rfp\LCPM\New Audio\VF\

Depending on whether the files have physical counterparts or not. It may be easier to just encode them all to one directory and then move files based on their filenames.

9 - Select "configure selected encoder" from the "options" heading.

Set Encoding Mode to "VBR" Quality setting 7.

10 - select "start encoding" under the "encode" heading.

11 – Open MP3tag

Add all new mp3 files. Some of the tags will have been lost.

Select all files. Select "filename to tag" from the "convert" heading. Enter this as the format string:

%discnumber%\_%dummy%c[%mapl%]%dummy%w[%encodedby%]

Select "RFP Convert" from the "Actions" Heading.

This will remove underscores and also replace back tics with spaces.

Select all files. Select "tag to filename" from the "convert" heading. Enter this as the format string:

%artist%\%album%\%artist% - %title%

UNLESS IT IS A COMPILATION ALBUM. DO NOT CONVERT COMPILATION ALBUMS WITH THESE BATCHES. To deselect compilations from the MP3tag list, hold control and click each track.

For compilation albums, enter this as the format string.

Various\%album%\%artist% - %title%

12 - Add all new Ogg files. Some of the tags will have been lost

Select all files. Select "filename to tag" from the "convert" heading. Enter this as the format string:

%labelno%\_%dummy%c[%mapl%]%dummy%w[%encodedby%]

Select "TR Convert" from the "Actions" Heading

### Generate spreadsheet based on tags.

1 – Open MP3tag

2 – Add all new mp3 files.

3 – Select all files. Select "Export" under the "File" heading.

Select "csv" under "export configuration. Set the file name to

\\Ns0\rfp\LCPM\LCP Data\Spreadsheets\YYYYMMDDrfp

Click on the "edit" Icon (second down from the right) and change the csv dialogue that pops up to:

\$filename(csv,utf-16)Call #;Track;Title;Artist;Album;Size;Genre;Label;Path;Filename; \$loop(%\_filename\_ext%)%Discnumber%;%Title%;%Artist%;%Album%;%Genre%;%Publisher%;%\_folderp ath%;%\_filename\_ext%; \$loopend()build on %\_date% with %\_app% - the universal Tag editor http://www.mp3tag.de/en/

4 – Click OK.

5 – repeat for Ogg files except name the file YYYYMMDDtr and replace %Discnumber% in the csv dialogue to %labelno%

6 - Open both files in excel as semi colon delimited spreadsheets.

I can't fully describe the steps that come next in this manual. You will have to learn some excel.

Basically, you must end up with one spreadsheet that has the following headings in this order:

Call #, Track, Title, Artist, Album, Genre, Label, Year, RFP Filepath, TR Filepath.

It is best to sort all the data by "Call #" and then by "Track"

The filepaths are crucial. They will have to be manually edited to reflect the files final resting places.

For RFP this means switching from

\\Ns0\rfp\LCPM\New Audio\rfp\ARTIST\ALBUM to \\Ns0\rfp\RFP\ARTIST\ALBUM\

For TR this means determining the folder on the M drive that the general manager will be uploading the files to.

For VF##### files this is

\\Ns0\m\VF\

For CD##### files it will be important to find the last used folder on the mdrive, which increase in value using a hexadecimal system. Each folder can contain approx 4000 files. ASK FOR HELP IF YOU NEED IT.

7 – Move all files to their proper folders. For RFP this means

\\Ns0\rfp\RFP\

For TR this means

 $\Ns0\rp\For John\ (and then sorted by filetype-\ M\, VF\, CA\)$ 

8 - Upload spreadsheet to google docs and share it with RFP admin. Insert spreadsheet into RFP Masterlist spreadsheet.

9 - Inform general manager and RFP admin of changes. General manager will move TR files to their final resting place. When this is complete inform RFP admin that the spreadsheet is ready to be input into the local content website CMS (content management system).